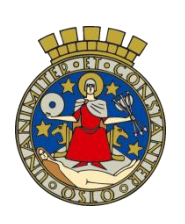

Oslo kommune

Utdanningsetaten

## itslearning i Osloskolen - veiledning for foresatte Tilgang til halvårsvurdering på barnetrinnet

November 2015

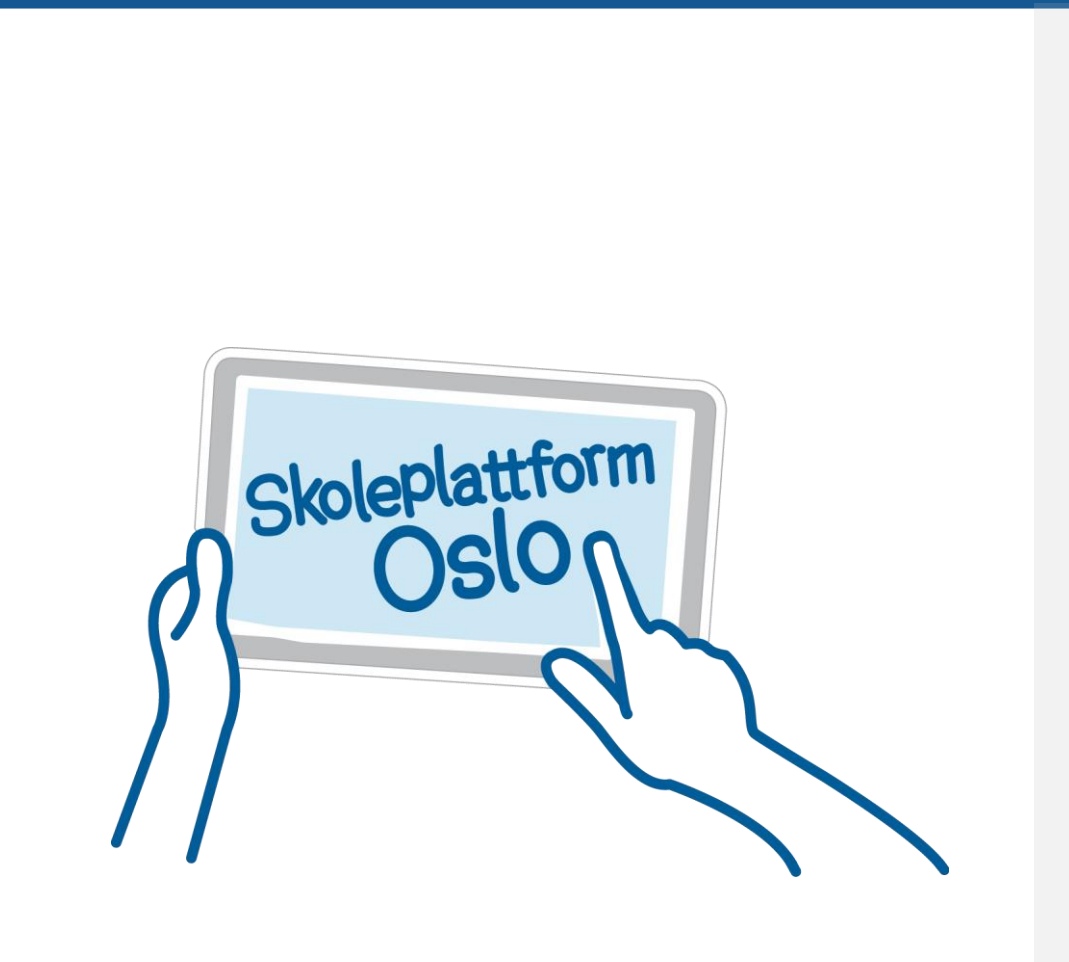

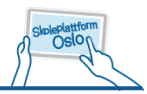

## Tilgang til halvårs- og sluttvurdering for foresatte

Når halvårs- og sluttvurdering er gjort tilgjengelig for skolen, vises dette som et varsel i itslearning:

| 🦺 🔍 Søk | 👤 UDE, Foresatt 🕶 |
|---------|-------------------|
|         |                   |

Ved å på klikke på varslet som foresatt får man direkte tilgang til den formelle visningen av halvårsvurdering:

| 🔔 🔍 Søk                                                                                                    |  |
|----------------------------------------------------------------------------------------------------|--|
| VARSLER                                                                                                    |  |
| <ul> <li>Elev 01 har et nytt brev: <u>Halvårsvurdering</u></li> <li><u>barnetrinn</u> (1. termin 2015/2016)</li> <li>7 minutter siden av UDE, Skoleleder</li> </ul> |  |
| Vis alle                                                                                                    |  |

I tillegg vil den den formelle visningen alltid være tilgjengelig på foresattes forside i innholdsblokken *BREV*.

Skoleåret er delt opp i to terminer. Halvårsvurderingen som elevene får midtveis i året tilhører 1. termin, mens den man får til sommeren tilhører 2. termin. 1. termin er perioden fra skolestart til og med 15. januar, mens 2. termin er perioden fra 16. januar til skoleslutt.

Husk å velge riktig termin for å se halvårsvurderingen:

| ermin: 1 termin 2015/2016  |
|----------------------------|
| ermin. 1. termin 2013/2010 |
|                            |
|                            |
|                            |

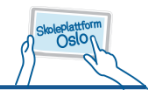

Man kan se alle halvårsvurderinger som er publisert i itslearning ved å filtrere på *Termin* i innholdsblokken.

I den formelle visningen vil den faglige vurderingen vises øverst, mens vurdering i sosial kompetanse, arbeidsvaner og orden vises til slutt.

| pprettet av Skolele                                                                               | er UDE, 13.01.2016. Synlig for lærende og foreldre. Status: Publisert 13.01.2016.                                                                                                    |
|---------------------------------------------------------------------------------------------------|----------------------------------------------------------------------------------------------------|
|                                                                                                   | Oslo kommune                                                                                                    |
| <b>9</b>                                                                                          | Utdanningsetaten                                                                                                    |
| Contraction of the second                                                                         | Testskole barnetrinn                                                                                                    |
| Elevens navn:                                                                                     | Elev 01 UDE                                                                                                    |
| Født:<br>Berieder                                                                                 | Finner ikke data for: [Den lærendes fødselsdato]                                                                                                    |
| Date:                                                                                             |                                                                                                    |
| Elevenes r                                                                                        | ett til vurdering                                                                                                    |
| Elevenes r<br>Halvårsvurde                                                                        | ett til vurdering                                                                                                    |
| Elevenes r<br>Halvårsvurde<br>Forskrift til opplæ                                                 | ett til vurdering<br>ing<br>ingsloven, kapittel 3 fastslår at elevene gjennom grunnskoleløpet skal:                                                                                                    |
| Elevenes r<br>Halvårsvurde<br>Forskrift til opplæ<br>• få en hal                                  | ett til vurdering<br>ing<br>ingsloven, kapittel 3 fastslår at elevene gjennom grunnskoleløpet skal:<br>årsvurdering i fagene midt i og på slutten av opplæringsåret                                                                                                    |
| Elevenes r<br>Halvårsvurder<br>Forskrift til opplæ<br>• få en hal<br>• få beskre                  | att til vurdering<br>ing<br>ingsloven, kapittel 3 fastslår at elevene gjennom grunnskoleløpet skal:<br>årsvurdering i fagene midt i og på slutten av opplæringsåret<br>vet sin kompetanse i forhold til kompetansemålene, og få råd om videre arbeid                                                                                       |
| Elevenes r<br>Halvårsvurde<br>Forskrift til opplæ<br>• få en hal<br>• få beskre<br>• få vite hv   | att til vurdering<br>ing<br>ingsloven, kapittel 3 fastslår at elevene gjennom grunnskoleløpet skal:<br>årsvurdering i fagene midt i og på slutten av opplæringsåret<br>vet sin kompetanse i forhold til kompetansemålene, og få råd om videre arbeid<br>a som er mål for opplæringen, og hva som blir tillagt vekt i vurderingen           |
| Elevenes r<br>Halvårsvurder<br>Forskrift til opplæ<br>• få en halv<br>• få beskre<br>• få vite hv | att til vurdering<br>ing<br>ingsloven, kapittel 3 fastslår at elevene gjennom grunnskoleløpet skal:<br>årsvurdering i fagene midt i og på slutten av opplæringsåret<br>vet sin kompetanse i forhold til kompetansemålene, og få råd om videre arbeid<br>a som er mål for opplæringen, og hva som blir tillagt vekt i vurderingen<br>DR-7A) |

Som foresatt vil man også kunne se halvårsvurderingen som en verktøyvisning i itslearning. Denne visningen får man fram ved å klikke på lenken "Vis profilen til ..." fra startsiden:

| OM ELEV 01                 |  |
|----------------------------|--|
|                            |  |
|                            |  |
|                            |  |
| 👗 Vis profilen til Elev 01 |  |

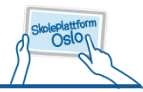

Velg deretter bladfanen "Vurderingsoversikt". Denne oversikten viser alle vurderinger som er blitt registrert på eleven i itslearning. De fem nyeste vurderingene vises alltid øverst. Husk å velge riktig termin:

| JDE, Elev 01                                                                                                    |                  |        |                    |                    |         |
|----------------------------------------------------------------------------------------------------|------------------|--------|--------------------|--------------------|---------|
| Profil Vurd                                                                                                    | eringsoversikt   | Orde   | en og atferd       |                    |         |
| Siste vurderin                                                                                                    | ger              |        |                    |                    |         |
| Oppgave 2<br>12.01.2016 11                                                                                                    | 2:44             |        | Fag<br>Engelsk (7E | N-7A)              | Vurdert |
| Oppgave 1<br>12.01.2016 11                                                                                                    | :43              |        | Fag<br>Engelsk (7E | N-7A)              | Vurdert |
| Gloseprøv<br>12.01.2016 11                                                                                                    | e<br>:43         | _      | Fag<br>Engelsk (7E | N-7A)              | Vurdert |
| Termin: 1. termin                                                                                                    | 2015/2016 🗸      | Fa     | g: Aktive fag 🔽    |                    |         |
| Engelsk (7EN-                                                                                                    | -7A)             |        | ~                  |                    |         |
| Kristendom,                                                                                                    | religion, livssy | n og e | etikk (7KRLE-7A)   |                    |         |
| Kroppsøving                                                                                                    | (7KR-7A)         |        | ~                  |                    |         |
| Kunst og hån                                                                                                    | dverk (7KHV-7    | A)     | ~                  |                    |         |
| Matematikk (7MA-7A)                                                                                                    |                  |        |                    |                    |         |
| www.www.acceleration.com/www.acceleration.com/www.c |                  |        |                    |                    |         |
| Naturfag (7NA-7A)                                                                                                    |                  |        |                    |                    |         |
| Norsk (7NOR-7A)                                                                                                    |                  |        |                    |                    |         |
| Brev                                                                                                    |                  |        |                    |                    |         |
| Tittel                                                                                                    | Opprettelsesda   | to 🔻   | Publiseringsdato   | Opprettet<br>av    | Fag     |
| <u>Halvårsvurdering</u><br><u>barnetrinn</u>                                                                                                    | 13.01.2016       |        | 13.01.2016         | UDE,<br>Skoleleder | Alle    |

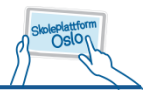

For å se halvårsvurdering for ønsket fag i verktøyet må man utvide faget og klikke på Vis mer:

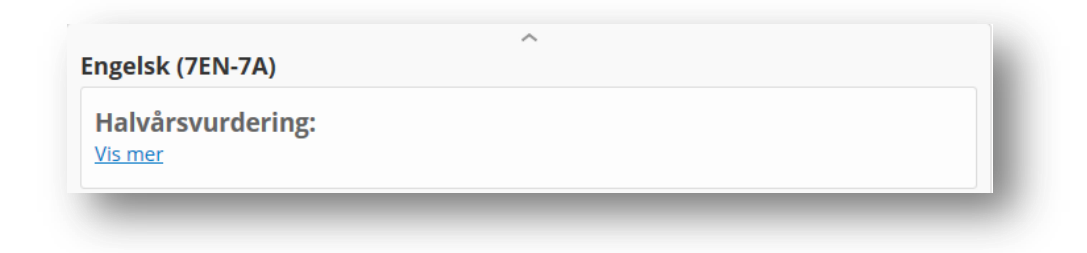

Halvårsvurderingen vises da i verktøyet:

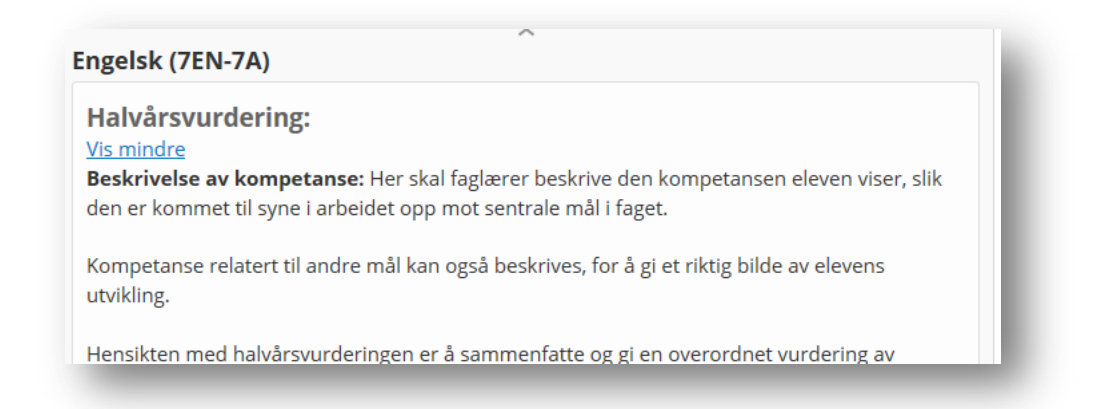

Nederst i vurderingsoversikten vil man også finne den formelle visningen under overskriften Brev:

| Norsk (7NOR-                                 | -7A)             |   | ~                |                    |      |
|----------------------------------------------|------------------|---|------------------|--------------------|------|
| Brev                                         |                  |   |                  |                    |      |
| Tittel                                       | Opprettelsesdato | ٣ | Publiseringsdato | Opprettet<br>av    | Fag  |
| <u>Halvårsvurdering</u><br><u>barnetrinn</u> | 13.01.2016       |   | 13.01.2016       | UDE,<br>Skoleleder | Alle |